# 基北區國立師範大學附屬高級中學 111 學年度高級中等學校 特色招生考試分發入學報名系統平臺

跨區生

## 系統操作說明

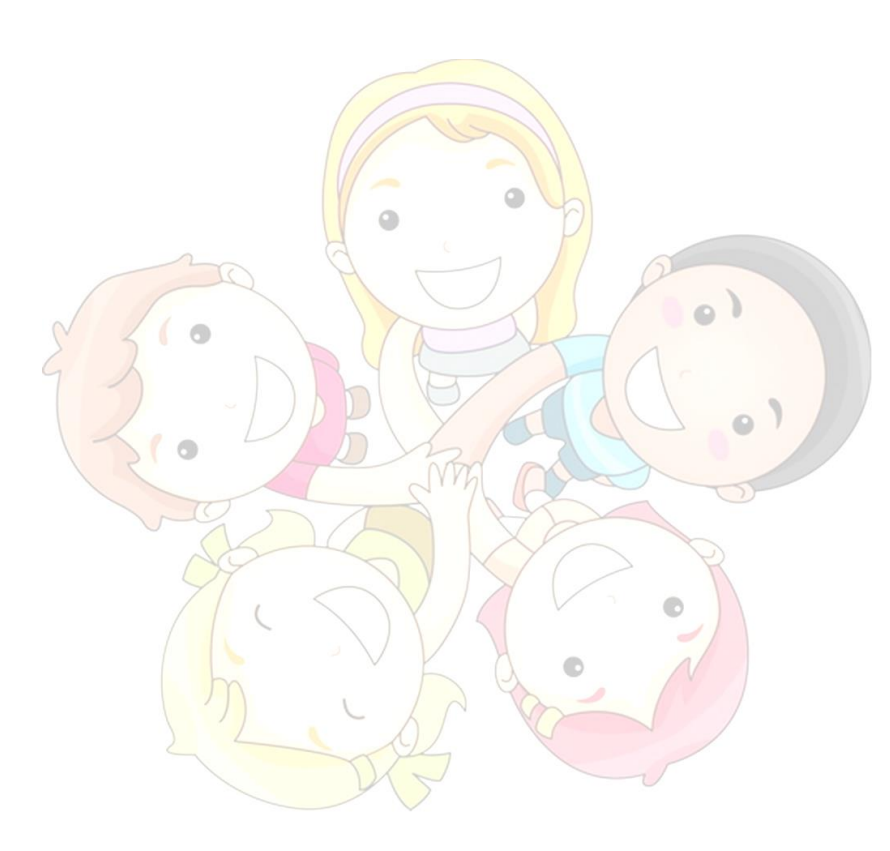

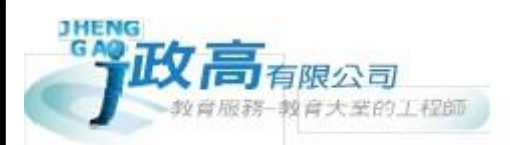

| <b> </b> |
|----------|
| - 本永     |
| 14/      |

| 學生端  | (跨區生)系統操作流程圖 | 1 |
|------|--------------|---|
| 學生操作 | 、            | 2 |
| _ `  | 登入系統         | 2 |
| Ξ、   |              | 3 |

### 學生端(跨區生)系統操作流程圖

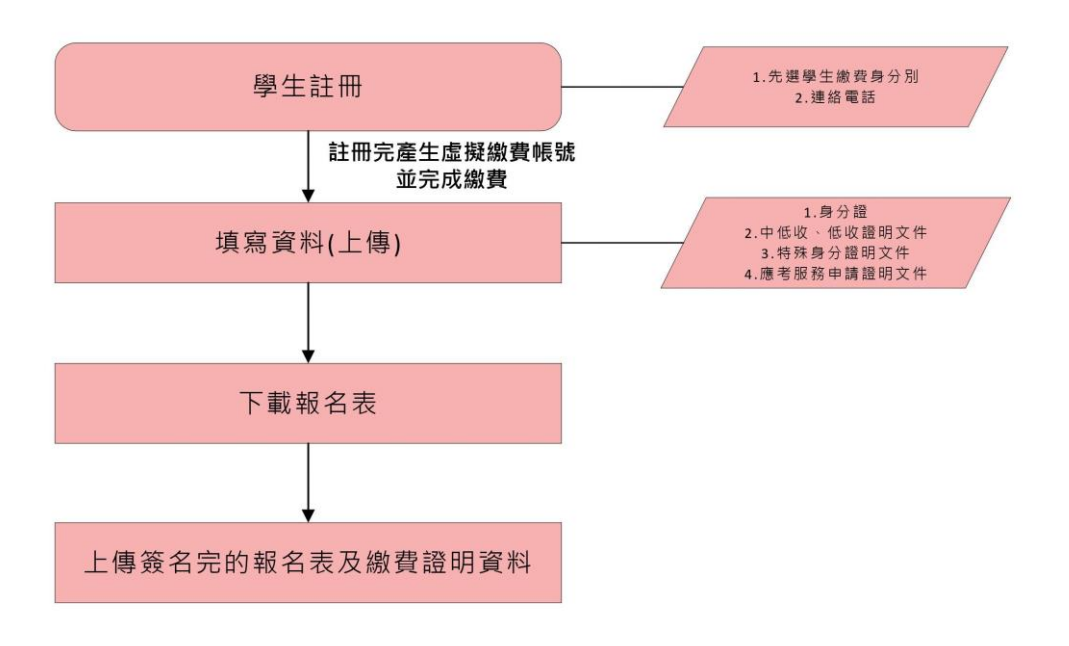

特色招生考試報名作業

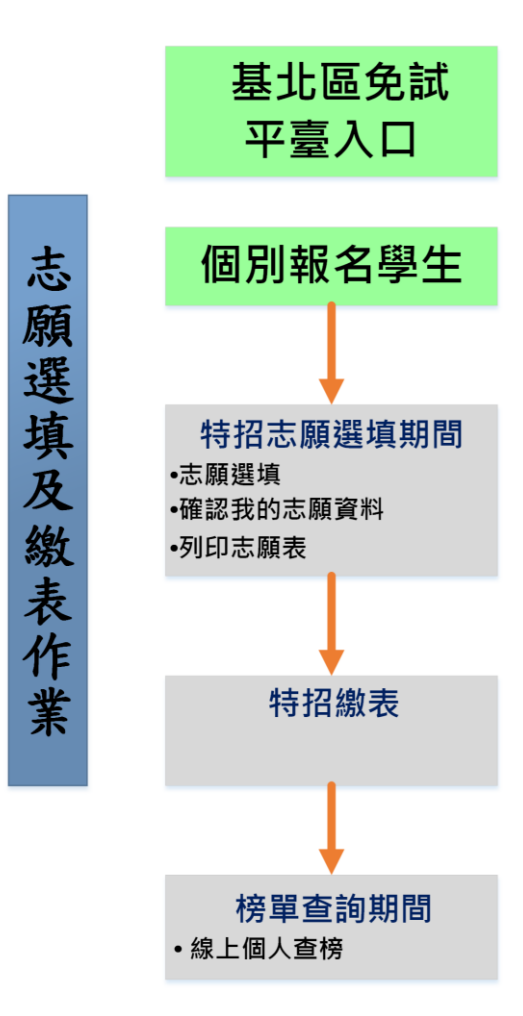

#### 學生操作說明

- 一、 登入系統
  - 步驟一:登入「國立臺灣師範大學附屬高級中學 111 學年度高級中
     等學校特色招生考試分發入學」。

(網址:請依基北區特招主辦單位師大附中公告為準。)

點選左方功能列上之【學生登統一登入(及報名)】·即可進入頁面

| A HOME         | 系統公告       |    |                                         |            |
|----------------|------------|----|-----------------------------------------|------------|
| 🗩 系統公告         | 查詢區        |    |                                         |            |
| 🛔 學生端統一登入(及報名) | 標題: 請輸入關鍵等 | Ê  | 公告日期:<br>格式:2016/01/01 To 格式:2016/12/31 |            |
| 💩 相關下載         |            |    |                                         |            |
| 📕 成績查詢         |            |    |                                         | 每頁顯示 5 * 筆 |
|                | 公告日期       | 標題 |                                         | 發布者        |
|                |            |    | 查無資料                                    |            |

#### 2 步驟二:輸入您的身分證字號【系統會自動判斷是否為有參加免試】

| 學生端登入 |     |          |
|-------|-----|----------|
|       | 分證: | 請輸入身分證字號 |
|       |     | 身分驗證     |

二、 填寫註冊資料(請確認是否符合門檻)

| 提醒 繳費報名皆可應試·門檻:數 | 學:A++ 其他科目均達4A+ 或 數學:A++ 其他四科有三科達A++,若會考成績未達門檻,則不予分發。 |
|------------------|-------------------------------------------------------|
| 身分證統一編號(編號)      | (此項申請成功後將無任再獻修改,請謹集選項,同時也是本条統登人之傳號!)                  |
| 密碼               |                                                       |
| 再次確認密碼           |                                                       |
| 姓名               |                                                       |
| 家庭收入             | ●一般0中拒收入戶0抵收入戶                                        |
| 直系血線尊親屋支ィ失業給付者   | @否O是                                                  |
| 行動電話             | (含国碼結數字10碼內 ex:097000001)                             |
| 續稽               | (条括會自鯰將註冊成功之喝子郵件寄至您的償還; 讀時必須寫正環!)                     |
| 驗證碼:             | [LS7] 重新整理                                            |
|                  | 註冊                                                    |

## 三、 繳費並上傳繳費憑證

## 依照系統繳費資訊完成繳費且上傳繳費憑證檔案

| 特招報名費_繳費資訊            |                            |                                                                    |
|-----------------------|----------------------------|--------------------------------------------------------------------|
| 學校代碼:<br>學號:<br>姓名: 》 |                            |                                                                    |
| 學生報名費繳費資訊             |                            |                                                                    |
| 銀行代碼:                 | 8831                       |                                                                    |
| 繳費帳號:                 | Conception (Conception)    |                                                                    |
| 繳費金額:                 | 2000 -                     |                                                                    |
| 上傳繳費證 選擇檔案<br>明       | 未選擇任何檔案                    | 請使用JPG、JPEG、PNG或者PDF檔案上傳‧若要上傳多個檔案請<br>先合併成一個PDF再進行上傳‧檔案大小5000k以下。) |
| 上傳繳费證明                | 3                          |                                                                    |
| 繳費期間:                 | in mit and the spin of the |                                                                    |

#### 四、 建立基本資料

※跨區生:

- (1) 建立學生報名資料表(含申請特殊試場或應考服務)。
- (2) 點選【確定報名】按鈕。
- (3) 點選相關表單列印之按鈕。

★ 提醒您!!

● 若特招考試報名系統密碼忘記:請洽111 學年度

特招入學委員會(師大附中)協助還原預設密碼。

PS.已完成申請者·若需再登入·請點選左方功能列上之 【學生端登入(及報名)】

如下圖顯示

| 報名資料.              | 及服務申請                                                   |
|--------------------|---------------------------------------------------------|
|                    |                                                         |
| 经考利日               |                                                         |
| 會考准考證號             | 123456789                                               |
| 原免試就變區             | (O1)201:1600 *                                          |
| 较向音考表现             | 篇作别能极分: 5 ● 蜀文: A++ ● 英文: A++ ● 数學: A++ ● 社會: A++ ● 自然: |
|                    |                                                         |
| 每分證統一編號(帳號)        | - 現場報告時時時時100岁中後音与近回軍上並以開盟第二                            |
| 信箱                 | Window@thengab.com                                      |
|                    | ====基本資料====                                            |
| 698.62             | (00000)測紙(關中) *                                         |
| 姓名                 | 用口盤生                                                    |
| 學號                 | 1050000                                                 |
| 班級座號               | 1938年 00 4838 00                                        |
| 住生 80              | 22, <b>*</b>                                            |
| 報名創分               | 一般生 ▼                                                   |
| 向心障礙別              | 非最心障礙密生 •                                               |
| 家庭收入               | ●————————————————————————————————————                   |
| 直系血親尊親屬支領失<br>業給付者 | * TO &                                                  |
| 生日                 | 050 * 年 01 * 月 01 * 日                                   |
| 畢業學校               | (000000)測測問題中2                                          |
|                    | 105 •                                                   |
| an ris an          | · · · · · · · · · · · · · · · · · · ·                   |
| 家長姓名               |                                                         |
|                    | 402 (3番 ex : 200)                                       |
| Hant 地址            |                                                         |
| 100 101 100 205    | Unecece (高級指数第310時度 ex: 0212345678)                     |
| 遊成績單的感滅區號          | 402 (35 ex : 200)                                       |
| 寄成績單的地址            |                                                         |
|                    | =====服務申請=====                                          |
| 中請非冷氣試場            | ▲中請 (20歳中請請打53)                                         |
|                    |                                                         |

報表列印 敬請注意,一旦列印『學生報名資料表』後,學生相關資料將無法再編修! 您可以列印草稿做資料確認或現在不列印『學生報名資料表』·下次可登入本系統再做修正與列印。 開放學生准考證列印!開放時間:2100年7月1日,「「「」」。

報名成功後會提供一組基北區選填志願平臺登入帳號密碼,請登入本系統之【選填志願資訊】功能列查詢。

| A HOME      |                                                                              |
|-------------|------------------------------------------------------------------------------|
| ● 系統公告      | 以下為您在免試選填志願之登入資訊!                                                            |
| ┛ 報名資料及服務申請 | 網址: 免試入學作業平台 可達 結點 褒                                                         |
| ❷ 報表列印      | 帳號: A00000000                                                                |
| a 選填志願資訊    | 預設密碼:身分證末4碼+出生月日4碼,共8碼。(如您已在免試入學作業平台改過密碼,請以最後改過密碼做登入)<br>※選填特招志願與選填免試志願為同一平台 |
| ▲ 相關下載      |                                                                              |
|             | Copyright © 2020 Henry All rights reserved                                   |

#### 基北區國立臺灣師範大學附屬高級中學 000 學年度高級中等學校特色招生考試分發入學 學生報名資料表

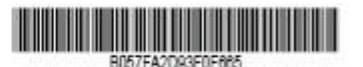

列印日期:

| 學生姓名     | 测试学生男生 身分经字号        |        | A1234 | A123456789   |      |
|----------|---------------------|--------|-------|--------------|------|
| 性別       | 男                   | 生日     | 094年0 | 1月01日        | Cor. |
| 應考服務     | 종                   | 收費減免身分 | 非诚    | 非减免身分        |      |
| 特招分餐身分   | 一般生                 | 報名費用   | 50    | 500 <i>元</i> |      |
| 畢業年度     | 000                 | 墨肆葉    | 4     | 畢業           |      |
| 考试科目     | 數學能力測驗、運<br>算思維能力測驗 | 班級/座號  | 00班   | / 00號        |      |
| 原免試就學區   | 基北區                 | 畢業學校   |       | 000000 测试圈中  |      |
| 冷氣試場類別   |                     |        | 冷氣試場  |              |      |
| 資料授權     |                     |        | 同意    |              |      |
| 家長姓名     |                     |        | 测试家長  |              |      |
| 室内電話     | 0 手機號碼              |        |       |              |      |
| 即通区放     | 3<br>3              | 16     | 100   | 76:          |      |
| 地址       |                     |        | 测试地址  |              |      |
|          | 國文                  | 英文     | 數學    | 社會           | 自然   |
| 000年教育書考 |                     | 444    | A++   | 444          | 4++  |

身分證影本黏貼處(正面)

身分證影本黏貼處(反面)

父母(或監護人) 學生簽名 簽名

| 報名程序  | 核對報名表及證件 | 繳費資料確認 |
|-------|----------|--------|
|       |          |        |
| 承辦人核韋 |          |        |

\*此欄位報名現場主辦學校核章,考生及考生家長請勿填寫畫記。

资考生填寫的所有資料將與師大心測中心進行核對,如兩者資料不同,以師大心測中心資料為主。 7